# API WebSocket User Guide

## 1 Introduction

### 1.1 Purpose

An API, or application programming interface, is a set of defined rules that enable different applications to communicate with each other. The purpose of the document is to define the API specifications and provide guidance to readers during the process of API integration. tastyfx offers clients a set of APIs to build their own integration programs specifically designed for tastyfx Forex/RFED Forex trading services. This document explains the parameters and responses for each method with a sample template for each API request.

Here is the list of functionalities which you can access through our APIs:

- **Pre-Trade**: To query for security reference data and to request pricing quotes.
- **Trade**: For placing orders and retrieving order status.
- **Post-Trade**: For position updates and account data.
- Chart data: For real time candle data and historical candle data.

### 1.2 Audience

This help document assumes a level of familiarity with programming. The document is recommended for readers with an understanding of API implementation and writing code using WebSockets. It is primarily targeted at developers who are familiar with the technical aspects of integrating APIs for trading purposes.

### 1.3 Prerequisites

- A DEMO or LIVE tastyfx Forex account.
- A secured WebSocket over Hypertext Transfer Protocol Secure (HTTPS).

### 2 Getting started

To begin using our WebSocket APIs, you require the following:

- Trading Account
- Base URL

### 2.1 Trading account

To use our WebSocket API, you need an tastyfx trading account. The WebSocket API is supported for both DEMO and LIVE accounts. If you don't already have an tastyfx trading account, <u>click here</u> to create a tastyfx trading account.

### 2.1.1 Demo account

A demo account is a type of trading account provided by tastyfx to allow traders to practice and familiarize themselves with the trading platform and forex markets without risking real money. In the demo account, traders use virtual funds for practice purposes. **Note**: You can use demo account only with the demo endpoints.

### 2.1.2 Live account

A live or production account is an tastyfx trading account that involves real money and allows traders to engage in actual trading in the forex markets. **Note**: You can use live account only with the production endpoints.

### 2.2 Base URL

### 2.2.1 PreTrade URL

- Demo URL: wss://demo-iguspretrade.ig.com/pretrade
- Production URL: wss://iguspretrade.ig.com/pretrade

### 2.2.2 Trade URL

- Demo URL: wss://demo-igustrade.ig.com/trade
- Production URL: wss://igustrade.ig.com/trade

### 2.2.3 PostTrade URL

- Demo URL: wss://demo-igustrade.ig.com/trade
- **Production URL**: wss://igustrade.ig.com/trade

### 2.2.4 ChartData URL

- Demo URL: wss://demo-iguspretrade.ig.com/pretrade
- **Production URL**: wss://iguspretrade.ig.com/pretrade

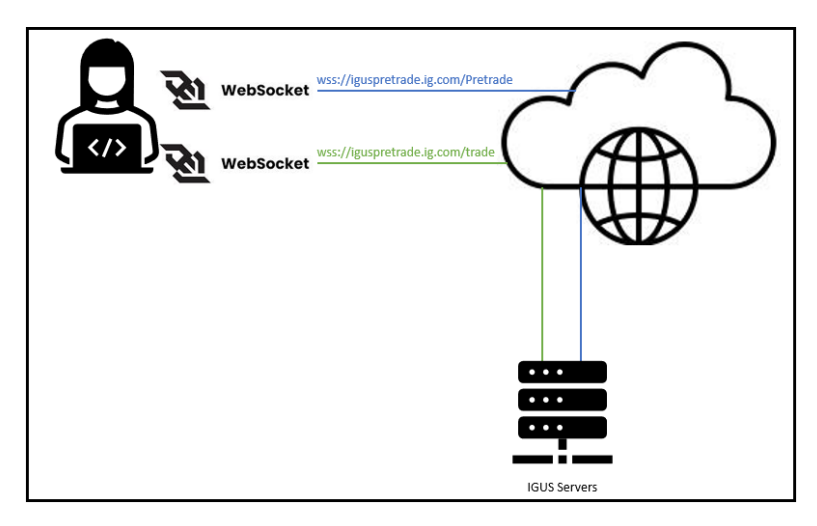

Figure 1: tastyfx WebSocket-Server Workflow

### 2.3 Ports

You must use port 433 for all WebSocket connections. By default, port 433 is designated for all WebSocket connections.

## 3 WebSocket API

### 3.1 Introduction

The WebSocket API is an advanced technology that enables an interactive communication session between the client and a server. WebSocket connection is an ideal choice for applications that require real-time updates, such as stock market tickers.

WebSocket APIs provide real-time capabilities and asynchronous communication unlike REST APIs that rely solely on request-response interactions. This makes them particularly wellsuited for applications that need quick and responsive updates. For an example, the WebSocket API can continuously provide pricing updates to a client upon their quote request. It operates by sending and receiving JSON payloads based on the FIX Protocol Application Message. This enables seamless and efficient data exchange between client and server.

### 3.2 FIX protocol

The Financial Information eXchange (FIX) is an information and data protocol used by financial institutions. FIX protocol standard is maintained by <u>FIX trading community</u>. The JSON messages sent and received by the tastyfx WebSocket API are consistent with the FIX protocol.

### 3.3 Types of WebSocket APIs

IG Group offers clients three Application Programming Interfaces (API), which are based on FIX Protocol Application Messages.

- **PreTrade**: This is for security reference data and quote negotiation. To know more about PreTrade, <u>click here</u>.
- Trade: This is for trading and order status. To know more about Trade, <u>click here</u>.
- **PostTrade**: This is for position management and account data. To know more about PostTrade, <u>click here</u>.

IG Group also offers a separate chart data WebSocket API, which is not based on FIX Protocol Application Messages:

- **Streaming chart candle data**: This is for retrieving the continuous and real-time update of candle chart information. To know more about HistoricChartData, <u>click here</u>.
- **Historic chart candle data**: This is for retrieving historic prices. To know more about HistoricChartData, <u>click here</u>.

### 3.4 Connect to WebSocket API

In order to utilize the functionalities provided by the WebSocket API, you must establish a logical session to the WebSocket endpoint. The initial step is setting up a connection between the WebSocket and IG server.

Before connecting to the WebSocket, it is essential to:

- Determine the correct URL based on the environment and the type of functionality you want to access.
- Open a HTTPS WebSocket connection.
- Create a logical session.

In the below scenario, we are connecting to the DEMO environment and utilizing the PreTrade endpoint. The URL begins with "wss" which indicates that it is a WebSocket secure connection.

**Disclaimer**: To familiarize you with the process of connecting to the WebSocket API, we will demonstrate connecting WebSocket using a **Browser WebSocket Client** application (a Google Chrome Plugin). It's important to note that this is solely for educational purpose and is not an tastyfx recommendation.

To connect to the WebSocket, perform the following actions:

- 1. Open Browser WebSocket Client application.
- 2. Click Client drop-down.
- 3. Under Client, go to Server URL (required).
- 4. In the Enter the server URL text box, enter the demo URL: wss://demoiguspretrade.ig.com/pretrade.

| Options                                                                                                    | ~ |
|----------------------------------------------------------------------------------------------------|---|
| Client                                                                                                    | ^ |
| Server URL (Required)                                                                                                    |   |
| Enter the server URL:                                                                                                    |   |
| wss://demo-iguspretrade.ig.com/pretrade                                                                                                    |   |
| Server Protocol (Optional)                                                                                                    |   |
| Enter a single protocol name or multiple comma-separated names without quotes (whitespace will be ignored):                                                                                        |   |
|                                                                                                    |   |
| Protocol Connection Status: CLOSED. Disconnected by the server.                                                                                                    |   |
| Protocol Connection Status: CLOSED. Disconnected by the server. Connect                                                                                                    |   |
| Protocol Connection Status: CLOSED. Disconnected by the server. Connect Send a Message                                                                                                    |   |
| Protocol Connect Connect Send a Message Enter a message and press Ctrl+Enter or click the Send button after connecting to a server:                                                                |   |
| Protocol Connect Send a Message Enter a message and press Ctrl+Enter or click the Send button after connecting to a server: Message                                                                |   |
| Protocol Connect Connect Send a Message Enter a message and press Ctrl+Enter or click the Send button after connecting to a server: Message Toggle JSON formatting from single line to multi-line. |   |

Figure 2: Browser WebSocket Client Chrome Extension

5. Click **Connect** to create the connection with WebSocket.

### 3.4.1 Create a logical session

After a WebSocket connection is established, then you need to create a logical session. Creating a logical session is a 2-phase process, which includes, **Negotiate** and **Establish** phases. The <u>FIX/P</u> (FIX Performance Session Layer) standard provides the messages required for establishing a logical session.

Here are the 2 phases of creating a logical session:

### 1. Negotiate

- The client must provide a session ID as a reference to the session in future messages.
- The client's username and password credentials are required for authentication during the login process.

### 2. Establish

• This phase is to set the client's heartbeat interval to keep the session alive.

**Note**: When you attempt to establish a WebSocket connection, it is important to note that there is a 30-second time limit for completing the negotiate and establish process. If you exceed the time limit, the session gets auto terminated and you need to re-initiate the process.

Here is a diagram illustrating the Create a logical session workflow of WebSocket API:

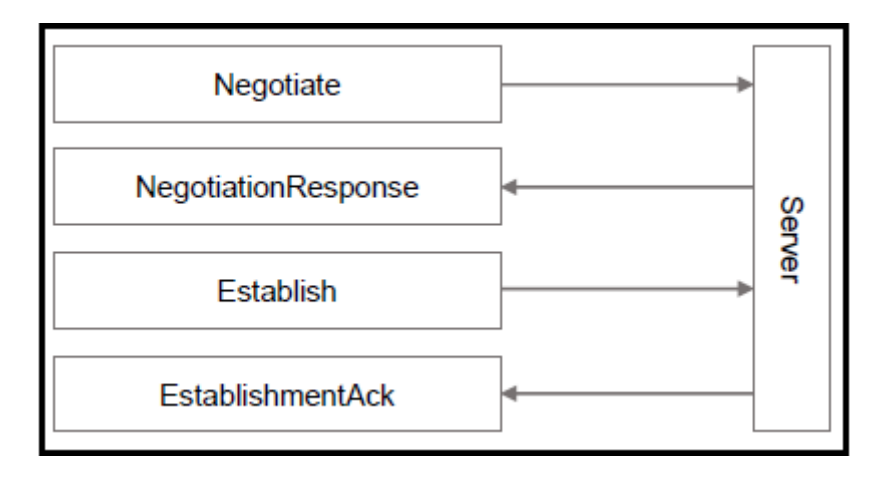

Figure 3: Create a logical session workflow

### 3.4.1.1 Negotiate a message

After connection is successfully made with the WebSocket, the next step is to send a **Negotiate** message. The purpose of this action is to send your tastyfx credentials to login and this message is a JSON payload.

|         | INSTRUCTIONS                                          | SAMPLE MESSAGES                          |
|---------|-------------------------------------------------------|------------------------------------------|
| To sen  | d a negotiate message, perform the                    | REQUEST MESSAGE                          |
| followi | ng actions:                                           | {                                        |
| 1.      | Create a <b>PreTrade/Trade</b> WebSocket              | "MessageType": "Negotiate",              |
|         | connection or use the existing                        | "Timestamp": 1573727261820000000,        |
|         | PreTrade/Trade WebSocket session.                     | "SessionId": "621224d9-995a-4a05-bd4e-   |
| 2.      | Change <b>Timestamp</b> with the current              | d40589db71d0",                           |
|         | time in UTC.                                          | "ClientFlow": "Unsequenced",             |
|         | Note: Timestamp must be the                           | "Credentials": {                         |
|         | number of milliseconds since the                      | "CredentialsType": "login",              |
| 2       | epoch.<br>Change <b>SectionId</b> with an appropriate | "Token": "username:password"}            |
| 5.      | unique identifier value                               | }                                        |
|         | Note: SessionId acts as a logical                     | RESPONSE MESSAGE                         |
|         | identifier and must be unique for each                | {                                        |
|         | new session. It is recommended to                     | "MessageType": "NegotiationResponse"     |
|         | generate UUID (Universal unique                       | "SessionId": "621224d9-995a-4a05-bd4e-   |
|         | identifier) as a SessionId.                           | d40589db71d0",                           |
| 4.      | Change <b>username</b> with your tastyfx              | "RequestTimestamp": 1573727261820000000, |
|         | username.                                             | "ServerFlow": "Unsequenced",             |
| 5.      | Change <b>password</b> with your tastyfx              | }                                        |
|         | password.                                             | SAMPLE ERROR MESSAGE                     |
|         | Note: The username and password                       | (BAD CREDENTIALS)                        |
| -       | are separated by a colon.                             | {                                        |
| 6.      | You can now send <b>Negotiate</b> request             | "MessageType": "NegotiationReject"       |
| -       | to the server.                                        | "SessionId": "621224d9-995a-4a05-bd4e-   |
| 7.      | If the negotiate request is successful,               | d40589db71d0",                           |
|         | Negotiation Personne message                          | "Timestamp": 1573727261820000000,        |
| 8       | If the negotiate request is                           | "Code": "Credentials",                   |
| υ.      | unsuccessful then the IG server                       | "Reason": "Bad Credentials",             |
|         | returns with a <b>NegotiationReject</b>               | }                                        |
|         | message.                                              |                                          |
|         |                                                       |                                          |

### 3.4.1.2 Establish a session

After connecting the WebSocket and successfully receiving the **NegotiationResponse** message from tastyfx, the next important step is to establish a heartbeat frequency. Setting up a heartbeat frequency helps to set the time interval for keeping the session alive. The heartbeat functionality helps to maintain the stability of the session and enables timely detection of any potential issues or network interruptions.

Note:

- The value of **SessionId** must match the value used in the **Negotiate** JSON payload.
- The **KeepaliveInterval** is the duration between heartbeats that you send to the IG server. The purpose of **KeepaliveInterval** is to ensure the session remains active and uninterrupted. It is important to consider internet latency when setting the interval value. To ensure the effectiveness, the interval should be set to a value larger than the periodic timer used in your application.
- You will also receive heartbeats as an tastyfx response. You can see the **Keepaliveinterval** for tastyfx response in **EstablishmentAck** message.

|         | INSTRUCTIONS                                | SAMPLE MESSAGES                                      |
|---------|---------------------------------------------|------------------------------------------------------|
| To send | d an establish message, perform the         | REQUEST MESSAGE                                      |
| followi | ng actions:                                 | {                                                    |
| 1.      | Create a PreTrade/Trade WebSocket           | "MessageType": "Establish",                          |
|         | connection or use the existing              | "Timestamp": 1573727261820000000,                    |
|         | PreTrade/Trade WebSocket                    | "SessionId": "621224d9-995a-4a05-bd4e-               |
|         | connection.                                 | d40589db71d0",                                       |
| 2.      | Send a <b>Negotiate</b> message.            | "KeepaliveInterval": 600000                          |
| 3.      | Change <b>Timestamp</b> with the current    | }                                                    |
|         | time in UTC.                                | RESPONSE MESSAGE                                     |
|         | Note: Timestamp must be the                 | {                                                    |
|         | number of milliseconds since the            | "MessageType": "EstablishmentAck"                    |
|         | epoch.                                      |                                                      |
| 4.      | Change <b>SessionId</b> with an appropriate | "SessionId": "621224d9-995a-4a05-bd4e-               |
|         | unique identifier value.                    | d40589db71d0",                                       |
|         | Note: SessionId acts as a logical           | "RequestTimestamp": 1573727261820000000,             |
|         | identifier and must be unique for each      | "KeepaliveInterval": 30001,                          |
|         | new session. It is recommended to           | }                                                    |
|         | generate UUID (Universal unique             | SAMPLE ERROR MESSAGE                                 |
| _       | identifier) as a <b>SessionId</b> .         | {                                                    |
| 5.      | Change <b>KeepaliveInterval</b> with the    | "MsgType": "BusinessMessageReject",                  |
|         | required value for the duration which       | "BusinessRejectReason": "Other",                     |
|         | you want the session to be active.          | "Text": "rejecting message (first 200 chars):        |
|         | Note: The KeepaliveInterval is              | {\"MessageType\":\"Establish\".\"Timestamp\":1573727 |
|         | measured in milliseconds. It is             | 261820000000.\"SessionId\":\"621224d9-995a-4a05-     |
|         | recommended to add 65000 (65                | hd4e-d40589db71d0\" \"KeenaliveInterval\":6000\"     |
|         | seconds) as the <b>KeepaliveInterval</b>    |                                                      |
| 6       | value.                                      |                                                      |
| 6.      | You can now send <b>Establish</b> request   | "Senaing1ime": "2024-02-11116:44:21.816"             |
| -       | to the server.                              | }                                                    |
| /.      | if the establish request is successful,     |                                                      |
|         | then the IG server returns with a           |                                                      |
|         | Establishmentack message.                   |                                                      |

| 8. | If the establish request is<br>unsuccessful, then the IG server<br>returns with a |  |
|----|-----------------------------------------------------------------------------------|--|
|    | BusinessMessageReject message.                                                    |  |

### 3.5 Keep session alive

After successfully creating a WebSocket connection, you must regularly send a heartbeat message. Keep session alive functionality ensures that the connection remains active and prevents it from being terminated due to inactivity.

|         | INSTRUCTIONS                           | SAMPLE MESSAGES                        |
|---------|----------------------------------------|----------------------------------------|
| To con  | figure a keep session alive message,   | REQUEST MESSAGE                        |
| perforr | n the following actions:               |                                        |
| 1.      | Create a PreTrade/Trade WebSocket      | {"MessageType":"UnsequencedHeartbeat"} |
|         | connection or use the existing         |                                        |
|         | PreTrade/Trade WebSocket session.      |                                        |
| 2.      | You can now send Keep session alive    |                                        |
|         | request to the server.                 |                                        |
| 3.      | The IG Server does not respond to the  |                                        |
|         | Keep session alive message. On         |                                        |
|         | receipt of the Keep session alive      |                                        |
|         | message, the IG server automatically   |                                        |
|         | resets the connection timeout timer.   |                                        |
|         | Note: The IG Server will send the      |                                        |
|         | same Keep session alive message        |                                        |
|         | within the time limit specified in the |                                        |
|         | Establish message. This heartbeat      |                                        |
|         | allows the client to know that the IG  |                                        |
|         | Server is actively connected to the    |                                        |
|         | WebSocket.                             |                                        |
|         |                                        |                                        |
|         |                                        |                                        |

### 3.6 Pretrade

A pretrade API, short for Pre-Trade Application Programming Interface, provides access to data and functionality related to pre-trade activities in financial markets. It allows you to discover the tastyfx security identifiers for trading in forex pairs and to obtain live quotes.

### 3.6.1 Request security identifiers from tastyfx

After the WebSocket connection is successfully established, you can now obtain the security identifiers which are required to identify the forex pairs. This allows you to retrieve information such as symbol names, descriptions, pricing details, and other relevant data for the available forex currency pairs.

|         | INSTRUCTIONS                                        | SAMPLE MESSAGES                                      |
|---------|-----------------------------------------------------|------------------------------------------------------|
| To requ | uest the security identifiers, perform the          | REQUEST MESSAGE                                      |
| followi | ng actions:                                         | {                                                    |
| 1.      | Create a PreTrade WebSocket connection              | "MsgType": "SecurityListRequest",                    |
|         | or use the existing <b>PreTrade</b> WebSocket       | "SendingTime": "2023-12-25T15:53:40.996",            |
|         | session.                                            | "SecurityReqID": "listReq+1616687620989",            |
| 2.      | Change SecurityReqID with an appropriate            | "SubscriptionRequestType": "Snapshot",               |
|         | unique identifier value.                            | "ApplVerID": "FIX50SP2",                             |
|         | Note: SecurityReqID acts as a unique                | "SecAltIDGrp": [],                                   |
|         | identifier for each new currency pair               | "SecurityListRequestType": "AllSecurities"           |
|         | request.                                            | }                                                    |
| 3.      | Change SubscriptionRequestType to                   | RESPONSE MESSAGE                                     |
|         | Snapshot.                                           | {                                                    |
| 4.      | Change SecurityListRequestType to                   | "SecurityReqID": "listReq+1616687620989",            |
| E       | AllSecurities.                                      | "SecurityResponseID": "listReq+1616687620989~1",     |
| Э.      | the server                                          | "SecurityRequestResult": "ValidRequest",             |
| 6       | If the get security list request is successful      | "TotNoRelatedSym": 82,                               |
| 0.      | then the IG server returns with <b>SecurityList</b> | "LastFragment": "LastMessage",                       |
|         | message.                                            | "SecListGrp": [                                      |
|         | <b>Note:</b> In the snippet of all symbol's         | {                                                    |
|         | payload, the <b>SecListGrp</b> has been reduced     | "Symbol": "USD/CAD",                                 |
|         | from eighty-two currency pairs to a single          | "SecurityID": "CS.D.USDCAD.CZD.IP",                  |
|         | currency pair, USD/CAD.                             | "SecurityIDSource": "MarketplaceAssignedIdentifier", |
| 7.      | If the get security list request is                 | "SecAltIDGrp": [],                                   |
|         | unsuccessful, then the IG server returns            | "SecurityGroup": "CURRENCIES",                       |
|         | with a BusinessMessageReject message.               | "ContractMultiplier": 100000,                        |
|         |                                                     | "SecurityDesc": "USD100.000 Contract".               |
|         |                                                     | "ShortSaleRestriction": "NoRestrictions".            |
|         |                                                     | "AttrbGrp": [                                        |
|         |                                                     | I I                                                  |
|         |                                                     | u<br>"InstrAttrihTyne": "DeplahleCurrencies"         |
|         |                                                     | "InstrattribVoluo": "CAD"                            |
|         |                                                     |                                                      |
|         |                                                     | }                                                    |
|         |                                                     |                                                      |
|         |                                                     | "Unainstrmturp": [],                                 |
|         |                                                     | "Currency": "CAD"                                    |
|         |                                                     | }                                                    |

| ],                                                           |
|--------------------------------------------------------------|
| "MsgType": "SecurityList",                                   |
| "ApplVerID": "FIX50SP2",                                     |
| "SendingTime": "2023-12-25T16:58:48.812"                     |
| }                                                            |
|                                                              |
| SAMPLE ERROR MESSAGE                                         |
| {                                                            |
| "MsgType": "BusinessMessageReject",                          |
| "RefMsgType": "SecurityListRequest",                         |
| "BusinessRejectRefID": "listReq+1616687620989",              |
| "BusinessRejectReason": "Other",                             |
| "Text": "rejecting message (first 200 chars):                |
| {\"MsgType\":\"SecurityListRequest\",\"SendingTime\":\"2023- |
| 12-                                                          |
| 25T15:53:40.996\",\"SecurityReqID\":\"listReq+1616687620989\ |
| ",\"SubscriptionRequestType\":\"Snapshot\",\"ApplVerID\":\"F |
| IX50SP2\",\"SecAltIDGrp\":[],\"SecurityL",                   |
| "ApplVerID": "FIX50SP2",                                     |
| "SendingTime": "2023-12-29T11:37:42.187"                     |
| }                                                            |
|                                                              |

### 3.6.2 Request quotes

Requesting quotes refers to the action of retrieving current market prices or quotes for the securities.

|         | INSTRUCTIONS                             | SAMPLE MESSAGES                                      |
|---------|------------------------------------------|------------------------------------------------------|
| To requ | lest a quote, perform the following      | REQUEST MESSAGE                                      |
| actions |                                          |                                                      |
| 1       | Create a <b>PreTrade</b> WebSocket       | "MsgTvpe": "OuoteRequest".                           |
| 1.      | connection or use the existing           | "Appl/erlD": "El¥50SP2"                              |
|         | BroTrade WebSocket session               |                                                      |
| 2       | Change QuoteRegID with an                | "CstmApplverID": "IGOS/PreTrade/V1",                 |
| ۷.      | appropriate unique identifier value      | "SendingTime": "2024-02-20T15:44:52.644",            |
|         | Note: QuoteRealD acts as a unique        | "QuoteReqID": "ABz12345L",                           |
|         | identifier for each new quote            | "SubscriptionRequestType": "SnapshotAndUpdates",     |
|         | request                                  | "QuotReqGrp": [                                      |
| 3       | Change SubscriptionRequestType as        | {                                                    |
| 5.      | SnanshotAndLindates                      | "Symbol": "GBPUSD",                                  |
| Δ       | You can now send <b>Quote</b> request to | "SecurityID": "CS.D.GBPUSD.CZD.IP",                  |
| 4.      | the server. This automatically           | "SecurityIDSource": "MarketplaceAssignedIdentifier"  |
|         | creates a subscription for quotes        | 1                                                    |
|         | updates and the server sends you a       | ,                                                    |
|         | spanshot of quotes                       |                                                      |
| 5       | If the quote request is successful       | 3                                                    |
| 5.      | then the IG server returns with          |                                                      |
|         | Quote messages                           |                                                      |
| 6       | If you want to unsubscribe from          | "MsgTvpe": "Ouote".                                  |
| 0.      | Ouote request you must change            | "Quoto Dog D": "AB 122451 "                          |
|         | SubscriptionRequestType as               | QuoteneqiD . Ab212343L ,                             |
|         | DisablePreviousSnapshot, and then        | "BlaiD": "1709018769115431731",                      |
|         | send a request to the server.            | "OfferID": "1709018769115434732",                    |
| 7.      | If you want to cancel or revoke a        | "QuoteType": "Tradeable",                            |
|         | ,<br>guote, you need to send a           | "SecAltIDGrp": [],                                   |
|         | QuoteCancel request to the server.       | "BidPx": 1.26942,                                    |
| 8.      | If the quote request is unsuccessful,    | "OfferPx": 1.26952,                                  |
|         | then the IG server returns with a        | "NetChgPrevDay": 0.00093,                            |
|         | QuoteRequestReject message.              | "ApplVerID": "FIX50SP2",                             |
|         |                                          | "SendingTime": "2024-02-27T07:26:09.413"             |
|         |                                          | }                                                    |
|         |                                          |                                                      |
|         |                                          |                                                      |
|         |                                          | {                                                    |
|         |                                          | "MsgType": "QuoteRequest",                           |
|         |                                          | "ApplVerID":"FIX50SP2".                              |
|         |                                          | "CstmAnniVerID": "IGUS/PreTrade/V1"                  |
|         |                                          | "SendingTime": "2024_02_22T17:44:52 644"             |
|         |                                          | "QuotoDogID","AP7122451 "                            |
|         |                                          | QUOLEREQID : ADZ12345L",                             |
|         |                                          | "SubscriptionRequestType":"DisablePreviousSnapshot", |
|         |                                          | "QuotReqGrp" : [                                     |
|         |                                          | ł                                                    |
|         |                                          | "Symbol":"GBPUSD",                                   |

| "SecurityID":"CS.D.GBPUSD.CZD.IP",                  |
|-----------------------------------------------------|
| "SecurityIDSource":"MarketplaceAssignedIdentifier"  |
| }                                                   |
|                                                     |
| }                                                   |
| · ·                                                 |
|                                                     |
|                                                     |
| {                                                   |
| "MsgType": "QuoteCancel",                           |
| "ApplVerID":"FIX50SP2",                             |
| "CstmApplVerID": "IGUS/PreTrade/V1".                |
| "SendingTime": "2024-02-25T16:44:52.937".           |
| "QuoteBealD":"A0912345".                            |
| "QuoteCancelType":"CancelForΩneΩrMoreSecurities"    |
| "NoRelatedSym"                                      |
|                                                     |
| { SocurityID : CS.D.GDFUSD.CZD.IF ,                 |
| SecurityDSource : MarketptaceAssignedidentiner }    |
|                                                     |
| }                                                   |
|                                                     |
| SAMPLE ERROR MESSAGE                                |
|                                                     |
| risgiype": "Quotekequestkeject",                    |
|                                                     |
|                                                     |
| "SendingTime": "2024-02-02T21:14:38.717",           |
| "QuoteReqID":"Qmw12345",                            |
| "QuoteRequestRejectReason":"UnknownSymbol",         |
| "QuotReqRjctGrp":[                                  |
| {"SecurityID":"CS.D.GBPUSD.CZD.IP",                 |
| "SecurityIDSource":"MarketplaceAssignedIdentifier"} |
| 1                                                   |
| }                                                   |
|                                                     |
|                                                     |

### 3.7 Trade

### 3.7.1 Placing an order

Placing an order is the process of submitting a request to execute the trade. It involves sending the necessary information and instructions to the trading platform indicating the desired trade parameters such as the security to be traded, order type, quantity, price, and any additional specifications. To place a single order for a specific security, you can use **NewOrderSingle** message.

Note:

- Prior to placing an order, it is important to pay careful attention to the lot size. The standard size of one lot is typically set as 100,000 units. Kindly ensure that you consider this lot size when determining the quantity for your order. The unit used for quantity on the API is number of lots and not a notional forex amount.
- If you want to see more information about the lot size, you can check the multiplier by looking at the **ContractMultiplier** field from the **SecurityList**.

|         | INSTRUCTIONS                                   | SAMPLE MESSAGES                                      |
|---------|------------------------------------------------|------------------------------------------------------|
| To plac | e an order, perform the following              | REQUEST MESSAGE                                      |
| actions |                                                | {                                                    |
| 1.      | Create a <b>Trade</b> WebSocket                | "MsgType": "NewOrderSingle",                         |
|         | connection or use the existing <b>Trade</b>    | "ApplVerID": "FIX50SP2",                             |
| 2       | Websocket session.                             | "CstmApplVerID": "IGUS/Trade/V1",                    |
| Ζ.      |                                                | "SendingTime": "2024-02-02T21:14:38.717",            |
|         | Note: ClOrdID acts as a unique                 | "ClOrdID": "12345XYZ=12",                            |
|         | identifier for each new order. You can         | "Account": "XXXXX",                                  |
|         | use ClOrdID to correlate execution             | "SecurityID": "CS.D.GBPUSD.CZD.IP",                  |
|         | reports and their corresponding order          | "SecurityIDSource": "MarketplaceAssignedIdentifier", |
|         | requests.                                      | "Side": "Buy",                                       |
| 3.      | Change <b>Account</b> with the account         | "TransactTime": "2024-02-02T21:14:38.717",           |
|         | Identifier.                                    | "OrderQty": "6",                                     |
|         | different value from your demo or              | "OrdType": "Limit",                                  |
|         | production username and password.              | "Price": "1.15",                                     |
| 4.      | You can now send <b>NewOrderSingle</b>         | "Currency": "USD",                                   |
|         | to the server.                                 | "TimeInForce": "GoodTillDate",                       |
| 5.      | If the new order request is successful,        | "ExpireTime": "2019-08-02T17:00:00.000"              |
|         | then the IG server returns with an             | }                                                    |
|         | ExecutionReport message.                       | RESPONSE MESSAGE                                     |
|         | Note: Kindly note that LastPx, AvgPX,          | {                                                    |
|         | and <b>Price</b> are all with respect to order | "MsgType": "ExecutionReport",                        |
| 6       | If the new order request is                    | "ApplVerID": "FIX50SP2",                             |
| 0.      | unsuccessful, then the IG server               | "CstmApplVerID": "IGUS/Trade/V1",                    |
|         | returns an <b>ExecutionReport</b> message      | "SendingTime": "2024-02-02T21:14:40.001",            |
|         | with <b>OrdRejReason</b> .                     | "OrderID": "XXXXXXXXXXXXXXX,                         |
|         |                                                | "ClOrdID": "12345XYZ=12",                            |
|         |                                                | "ExecID": "0997234657176",                           |

"ExecType": "Trade",

"OrdStatus": "Filled",

"Account": "XXXXX",

"SecurityID": "CS.D.GBPUSD.CZD.IP",

"SecurityIDSource": "MarketplaceAssignedIdentifier",

"Side": "Buy", "OrderQty": "6",

"OrdType": "Limit",

"Price": "1.15",

"TimeInForce": "GoodTillDate",

"ExpireTime": "2019-08-02T17:00:00.000",

"Currency": "USD",

"LastQty": "6",

"LastPx": "1.15",

"LeavesQty": "0",

"CumQty": "6",

"AvgPx": "1.15",

"TransactTime": "2024-02-02T21:14:38.717"

### }

### SAMPLE ERROR MESSAGE

### {

"MsgType": "ExecutionReport", "OrderID": "ORAAAAPFVZYY5A4", "ClOrdID": "12345XYZ=1234", "ExecID": "EXAAAAPFVZYY6A4", "ExecType": "Rejected", "OrdStatus": "Rejected", "WorkingIndicator": "NotWorking", "OrdRejReason": "Other", "Account": "Z33UVI", "SecurityID": "CS.D.GBPUSD.CZD.IP", "SecurityIDSource": "MarketplaceAssignedIdentifier", "SecAltIDGrp": [], "Side": "Buy", "OrderQty": 6, "OrdType": "Limit", "Price": 0.05, "Currency": "USD", "TimeInForce": "FillOrKill", "OrderAttributeGrp": [], "LastQty": 0, "LastPx": 0, "LeavesQty": 6, "CumQty": 0, "AvgPx": 0, "TransactTime": "2024-02-22T09:04:17.021+0000", "Text": "Price has moved beyond your limit order price",

| "ApplVerID": "FIX50SP2",                 |
|------------------------------------------|
| "SendingTime": "2024-02-22T09:04:17.042" |
| }                                        |
|                                          |

### 3.7.2 Attaching a stop order

A stop order is an instruction to exit a position if the market moves in opposite direction of your trade and the price hits a certain predetermined level.

Note:

- Please note that you can only place one single stop order for an individual security at any given time.
- If a stop order is added, it will automatically adjust its size in correlation with the aggregate position held for the forex trade. This automatic adjustment ensures that the stop order scales proportionally with the position size change.
- You must ensure that the stop order needs to be placed in the opposite direction of your trade. For example, if you have bought (Buy) a security pair (GBPUSD) and wants to place a stop order, then you need to place the stop order as Sell.
- You need to place the stop loss order as an attached order

```
(OrderAttributeType=AttachedOrder).
```

|         | INSTRUCTIONS                              | SAMPLE MESSAGES                                      |
|---------|-------------------------------------------|------------------------------------------------------|
| To atta | ch a stop order, perform the following    | REQUEST MESSAGE                                      |
| actions | 5:                                        | {                                                    |
| 1.      | Create a Trade WebSocket                  | "MsgType": "NewOrderSingle",                         |
|         | connection or use the existing Trade      | "Account": "XXXXX",                                  |
|         | WebSocket session.                        | "OrderQty": "1",                                     |
| 2.      | Change <b>Account</b> with the account    | "OrdType": "Stop",                                   |
|         | identifier.                               | "ApplVerID": "FIX50SP2",                             |
|         | Note: Account identifier value is a       | "ClOrdID": "StopLossOrder1+1697547791671",           |
|         | different value from your demo or         | "SecurityIDSource": "MarketplaceAssignedIdentifier", |
|         | production username and password.         | "TransactTime": "2024-02-17T13:03:11.000+0000",      |
| 3.      | Change <b>ClordID</b> with an appropriate | "Side": "Sell",                                      |
|         | unique identifier value.                  | "StopPx": "0.82869",                                 |
|         | identifier for each new ston loss         | "SendingTime": "2024-02-17T14:03:11.672773",         |
|         | order. You can use <b>ClordID</b> to      | "OrderAttributeGrp": [                               |
|         | correlate execution reports and their     | {                                                    |
|         | corresponding order requests.             | "OrderAttributeType": "AttachedOrder",               |
| 4.      | You can now send <b>NewOrderSingle</b>    | "OrderAttributeValue": "Y"                           |
|         | to the server.                            | }                                                    |
| 5.      | If the stop order request is successful,  | ],                                                   |
|         | then the IG server returns with an        | "Currency": "GBP",                                   |
|         | ExecutionReport message.                  | "TimeInForce": "GoodTillCancel",                     |
| 6.      | If the stop order request is              | "SecurityID": "CS.D.EURGBP.CZD.IP"                   |
|         | unsuccessful, then the IG server          | 1                                                    |
|         | returns an <b>ExecutionReport</b> message |                                                      |
|         | with OrdRejReason.                        | RESPONSE MESSAGE                                     |
|         |                                           |                                                      |
|         |                                           | "Msgiype": "ExecutionReport",                        |
|         |                                           | "OrderID": "XXXXXXXXXXXXXXX,                         |

| "ExecType": "New",                                   |
|------------------------------------------------------|
| "OrdStatus": "New",                                  |
| "WorkingIndicator": "Working",                       |
| "Account": "XXXXX",                                  |
| "SecurityID": "CS.D.EURGBP.CZD.IP",                  |
| "SecurityIDSource": "MarketplaceAssignedIdentifier", |
| "SecAltIDGrp": [],                                   |
| "Side": "Sell",                                      |
| "OrderQty": 1,                                       |
| "OrdType": "Stop",                                   |
| "StopPx": 0.82869,                                   |
| "Currency": "GBP",                                   |
| "TimeInForce": "GoodTillCancel",                     |
| "OrderAttributeGrp": [],                             |
| "LastQty": 0,                                        |
| "LastPx": 0,                                         |
| "LeavesQty": 1,                                      |
| "CumQty": 0,                                         |
| "AvgPx": 0,                                          |
| "TransactTime": "2024-02-17T13:03:11.737+0000",      |
| "ApplVerID": "FIX50SP2",                             |
| "SendingTime": "2024-02-17T13:03:11.756"             |
| }                                                    |
|                                                      |
| {                                                    |
| "OrderID": "",                                       |
| "ClOrdID": "OHFHLH703987211",                        |
| "ExecID": "generated_c64eeb6a-aa46-4664-a679-        |
| 4005ecae58a0",                                       |
| "ExecType": "Rejected",                              |
| "OrdStatus": "Rejected",                             |
| "WorkingIndicator": "NotWorking",                    |
| "OrdRejReason": "Other",                             |
| "Account": "Z33UVI",                                 |
| "SecurityID": "CS.D.GBPUSD.CZD.IP",                  |
| "SecurityIDSource": "MarketplaceAssignedIdentifier", |
| "SecAltIDGrp": [],                                   |
| "Side": "Buy",                                       |
| "OrderQty": 1,                                       |
| "Price": 13000,                                      |
| "Currency": "GBP",                                   |
| "OrderAttributeGrp": [],                             |
| "LastQty": 0,                                        |
| "LastPx": 0,                                         |
|                                                      |

"LeavesQty": 1,

"ClOrdID": "StopLossOrder1+1697547791671",

"ExecID": "EXAAAAMHFRXSBA2",

| "CumQty": 0,                                    |
|-------------------------------------------------|
| "AvgPx": 0,                                     |
| "TransactTime": "2024-02-01T06:58:52.348+0000", |
| "Text": "ORDER NOT FOUND",                      |
| "MsgType": "ExecutionReport",                   |
| "ApplVerID": "FIX50SP2",                        |
| "SendingTime": "2024-02-01T06:58:52.361"        |
| }                                               |
|                                                 |

### 3.7.3 Attaching a take profit order

A take profit order is an instruction to exit a trade if the market moves in your direction of trade and the price hits a certain predetermined level.

Note:

- Please note that you can only place one single **Take profit** order for an individual security at any given time.
- You need to place the take profit order as an attached order (OrderAttributeType=AttachedOrder).

| INSTRUCTIONS                               |                                           | SAMPLE MESSAGES                                      |
|--------------------------------------------|-------------------------------------------|------------------------------------------------------|
| To attach a take profit order, perform the |                                           | REQUEST MESSAGE                                      |
| following actions:                         |                                           |                                                      |
| 1.                                         | Create a Trade WebSocket                  | "MsgType": "NewOrderSingle",                         |
|                                            | connection or use the existing Trade      | "Account": "XXXXX",                                  |
|                                            | WebSocket session.                        | "OrderQty": "1",                                     |
| 2.                                         | Change <b>Account</b> with the account    | "OrdType": "Limit",                                  |
|                                            | identifier.                               | "ApplVerID": "FIX50SP2",                             |
|                                            | Note: Account identifier value is a       | "ClOrdID": "TakeProfitClientOrder+1697547789578",    |
|                                            | different value from your demo or         | "SecurityIDSource": "MarketplaceAssignedIdentifier", |
| 2                                          | change cloud by with an appropriate       | "TransactTime": "2024-02-17T13:03:09.000+0000",      |
| 3.                                         | unique identifier value                   | "Side": "Sell",                                      |
|                                            | Note: ClordID acts as a unique            | "SendingTime": "2024-02-17T14:03:09.579846",         |
|                                            | identifier for each new take profit       | "Price": "0.8787",                                   |
|                                            | order. You can use <b>ClOrdID</b> to      | "OrderAttributeGrp": [                               |
|                                            | correlate execution reports and their     | {                                                    |
|                                            | corresponding order requests.             | "OrderAttributeType": "AttachedOrder",               |
| 4.                                         | You can now send NewOrderSingle           | "OrderAttributeValue": "Y"                           |
|                                            | to the server.                            | }                                                    |
| 5.                                         | If the take profit request is successful, | ],                                                   |
|                                            | then the IG server returns with an        | "Currency": "GBP",                                   |
|                                            | ExecutionReport message.                  | "TimeInForce": "GoodTillCancel",                     |
| 6.                                         | If the take profit order request is       | "SecurityID": "CS.D.EURGBP.CZD.IP"                   |
|                                            | unsuccessful, then the IG server          | 3                                                    |
|                                            | returns an <b>ExecutionReport</b> message |                                                      |
|                                            | with Ordkejkeason.                        | RESPONSE MESSAGE                                     |
|                                            |                                           | د<br>"MsgType": "ExecutionBenort"                    |
|                                            |                                           |                                                      |
|                                            |                                           | "CIOrdID": "TokoBrofitCliontOrdor+1607547700579"     |
|                                            |                                           | "Evenin" "EYAAAAMHEDYDHA2"                           |
|                                            |                                           | "Exectly . LAAAAA""                                  |
|                                            |                                           | Exective : "New",                                    |
|                                            |                                           |                                                      |
|                                            |                                           | "Workingindicator": "Working",                       |
|                                            |                                           | "Account": "XXXXX",                                  |

"SecurityID": "CS.D.EURGBP.CZD.IP",

"SecurityIDSource": "MarketplaceAssignedIdentifier",

"SecAltIDGrp": [],

"Side": "Sell",

"OrderQty": 1,

"OrdType": "Limit",

"Price": 0.8787,

"Currency": "GBP",

"TimeInForce": "GoodTillCancel",

"OrderAttributeGrp": [],

"LastQty": 0,

"LastPx": 0,

"LeavesQty": 1,

"CumQty": 0,

"AvgPx": 0,

"TransactTime": "2024-02-17T13:03:09.660+0000",

"ApplVerID": "FIX50SP2",

"SendingTime": "2024-02-17T13:03:09.678"

### }

### **SAMPLE ERROR MESSAGE**

| {                                                    |
|------------------------------------------------------|
| "OrderID": "",                                       |
| "ClOrdID": "TakeProfitClientOrder+16975477895781",   |
| "ExecID": "generated_d33b1f16-6334-409a-aa3c-        |
| 02a5b934afc8",                                       |
| "ExecType": "Rejected",                              |
| "OrdStatus": "Rejected",                             |
| "WorkingIndicator": "NotWorking",                    |
| "OrdRejReason": "Other",                             |
| "Account": "Z33UVI",                                 |
| "SecurityID": "CS.D.GBPUSD.CZD.IP",                  |
| "SecurityIDSource": "MarketplaceAssignedIdentifier", |
| "SecAltIDGrp": [],                                   |
| "Side": "Sell",                                      |
| "OrderQty": 0.1,                                     |
| "Price": 8000,                                       |
| "Currency": "USD",                                   |
| "OrderAttributeGrp": [],                             |
| "LastQty": 0,                                        |
| "LastPx": 0,                                         |
| "LeavesQty": 0.1,                                    |
| "CumQty": 0,                                         |
| "AvgPx": 0,                                          |
| "TransactTime": "2024-02-20T02:19:51.142+0000",      |
| "Text": "ORDER NOT FOUND",                           |
| "MsgType": "ExecutionReport",                        |
| "ApplVerID": "FIX50SP2",                             |

| "SendingTime": "2024-02-20T02:19:51.156" |
|------------------------------------------|
| }                                        |
|                                          |
|                                          |

### 3.7.4 Replacing an order

To replace an order, you can use the **OrderCancelReplaceRequest** message. In addition to replacing working orders, you can also replace a stop or take profit orders.

| INSTRUCTIONS                     |                                        | SAMPLE MESSAGES                                           |
|----------------------------------|----------------------------------------|-----------------------------------------------------------|
| To replace an order, perform the |                                        | REQUEST MESSAGE                                           |
| following actions:               |                                        | ł                                                         |
|                                  |                                        | "MsgType":"OrderCancelReplaceRequest",                    |
| 1.                               | Create a <b>Trade</b> WebSocket        | "Account":"XXXXX",                                        |
|                                  | Trade WebSocket session                | "OrderQty":"1",                                           |
| 2.                               | Change <b>Account</b> with the account | "OrdType":"Limit",                                        |
|                                  | identifier.                            | "ApplVerID":"FIX50SP2",                                   |
|                                  | Note: Account identifier value is a    | "ClOrdID":"restingClientOrderReplaceOrder+1697547766011", |
|                                  | different value from your demo         | "SecurityIDSource":"MarketplaceAssignedIdentifier",       |
|                                  | or production username and             | "OrderID":"XXXXXXXXXXXXXXX,                               |
| 3.                               | Change <b>ClOrdID</b> with an          | "TransactTime":"2024-02-17T13:02:46.000+0000",            |
| •                                | appropriate unique identifier          | "Side":"Buy",                                             |
|                                  | value.                                 | "SendingTime":"2024-02-17T14:02:46.012489",               |
|                                  | Note: ClOrdID acts as a unique         | "Price":"0.84875",                                        |
|                                  | order. The <b>ClordID</b> used for the | "Currency":"GBP",                                         |
|                                  | replace request must be different      | "TimeInForce":"GoodTillCancel",                           |
|                                  | and unique from the <b>ClOrdID</b> of  | "SecurityID":"CS.D.EURGBP.CZD.IP"                         |
|                                  | the order you are attempting to        | }                                                         |
| л                                | replace.                               | RESPONSE MESSAGE                                          |
| 4.                               | for which you want to replace the      | {                                                         |
|                                  | order.                                 | "MsgType": "ExecutionReport",                             |
|                                  | Note: Alternatively, you can enter     | "OrderID": "XXXXXXXXXXXXXXX,                              |
|                                  | OrigClOrdID for replacing an           | "ClOrdID":                                                |
|                                  | order. You must enter the              | "restingClientOrderReplaceOrder+1697547766011",           |
|                                  | OrigClOrdID of the most recent         | "OrigClOrdID": "restingClientOrder+1697547765386",        |
|                                  | modified order. To successfully        | "ExecID": "EXAAAAMHFQ36ZA2",                              |
|                                  | replace the same order multiple        | "ExecType": "Replaced",                                   |
|                                  | times, it is essential to provide a    | "OrdStatus": "New",                                       |
|                                  | anterent <b>OrigCiOrdiD</b> for each   | "WorkingIndicator": "Working",                            |
| 5                                | You can now send                       | "Account": "XXXXX",                                       |
| 5.                               | OrderCancelReplaceRequest to           | "SecurityID": "CS.D.EURGBP.CZD.IP",                       |
|                                  | the server.                            | "SecurityIDSource": "MarketplaceAssignedIdentifier",      |
| 6.                               | If the order replace request is        | "SecAltIDGrp": [],                                        |
|                                  | successful, then the IG server         | "Side": "Buy",                                            |
|                                  | returns with an ExecutionReport        | "OrderQty": 1,                                            |
| _                                | message.                               | "OrdType": "Limit",                                       |
| 7.                               | If the order replace request is        | "Price": 0.84875,                                         |
|                                  | unsuccessiui, then the IG server       | "Currency": "GBP",                                        |
|                                  | OrderCancelReject message              | "TimeInForce": "GoodTillCancel",                          |
|                                  | er der euricemejett message.           | "OrderAttributeGrp": [],                                  |
|                                  |                                        | "LastQty": 0,                                             |

| "LastPx": 0,                                         |
|------------------------------------------------------|
| "LeavesQty": 1,                                      |
| "CumQty": 0,                                         |
| "AvgPx": 0,                                          |
| "TransactTime": "2024-02-17T13:02:46.049+0000",      |
| "ApplVerID": "FIX50SP2",                             |
| "SendingTime": "2024-02-17T13:02:46.066"             |
| }                                                    |
| SAMPLE ERROR MESSAGE                                 |
| {                                                    |
| "MsgType": "ExecutionReport",                        |
| "OrderID": "OPAAAAN5DA5CKAV",                        |
| "ClOrdID":                                           |
| "restingClientOrderReplaceOrder+1697547766011",      |
| "ExecID": "generated_d6db9568-e4e1-4e6a-82c5-        |
| f206b6b7bc9c",                                       |
| "ExecType": "Rejected",                              |
| "OrdStatus": "Rejected",                             |
| "WorkingIndicator": "NotWorking",                    |
| "OrdRejReason": "Other",                             |
| "Account": "Z33UVI",                                 |
| "SecurityID": "CS.D.GBPUSD.CZD.IP",                  |
| "SecurityIDSource": "MarketplaceAssignedIdentifier", |
| "SecAltIDGrp": [],                                   |
| "Side": "Buy",                                       |
| "OrderQty": 0,                                       |
| "Price": 0.84875,                                    |
| "Currency": "",                                      |
| "TimeInForce": "GoodTillCancel",                     |
| "OrderAttributeGrp": [],                             |
| "LastQty": 0,                                        |
| "LastPx": 0,                                         |
| "LeavesQty": 0,                                      |
| "CumQty": 0,                                         |
| "AvgPx": 0,                                          |
| "TransactTime": "2024-02-20T02:24:55.423+0000",      |
| "Text": "ORDER NOT FOUND",                           |
| "ApplVerID": "FIX50SP2",                             |
| "SendingTime": "2024-02-20T02:24:55.432"             |
| }                                                    |
|                                                      |
|                                                      |

### 3.7.5 Request working orders

The request working orders allows clients to obtain information about their active orders which are not filled yet. These are orders that have been placed but are not filled yet, waiting for the specified limit price to be triggered.

### 3.7.5.1 Request a specific working order

To obtain an execution report for a specific working order, you need to send an **OrderStatusRequest** message to the server. If the order is still active, you will receive the parameters and details of the requested working order.

| INSTRUCTIONS                               | SAMPLE MESSAGES                                      |
|--------------------------------------------|------------------------------------------------------|
| To request a specific working order,       | REQUEST MESSAGE                                      |
| perform the following actions:             | 1<br>"MagTupo": "OrderStatueReguest"                 |
| 1. Create a <b>Trade</b> WebSocket         |                                                      |
| connection or use the existing             |                                                      |
| Trade WebSocket session.                   | "OrderID": "XXXXXXXXXXXXXXX",                        |
| 2. Change <b>Account</b> with the account  | "SendingTime": "2024-02-17T14:03:35.198078",         |
| identifier.                                | "OrdStatusReqID": "orderStatusReq+1697547815197",    |
| Note: Account identifier value is a        | "ApplVerID": "FIX50SP2"                              |
| different value from your demo or          | }                                                    |
| production username and password.          | RESPONSE MESSAGE                                     |
| 3. Change <b>OrderID</b> with the order ID | {                                                    |
| for which you want to view the             | "MsgType": "ExecutionReport",                        |
| working order details.                     | "OrderID": "XXXXXXXXXXXXXXX,                         |
| 4. Change OrdStatusReqID with an           | "ClOrdID": "LimitGTCOrder1+1697547814992",           |
| appropriate unique identifier              | "OrdStatusReqID": "orderStatusReq+1697547815197",    |
| value.                                     | "ExecID": "0",                                       |
| Note: OrdStatusReqID acts as a             | "ExecType": "OrderStatus",                           |
| unique identifier for each new             | "OrdStatus": "New",                                  |
| working order request.                     | "WorkingIndicator": "Working",                       |
| 5. You can now send                        | "Account": "XXXXX",                                  |
| 6 If the order status request is           | "SecurityID": "CS.D.EURGBP.CZD.IP",                  |
| successful, then the IG server             | "SecurityIDSource": "MarketplaceAssignedIdentifier", |
| returns with an <b>ExecutionReport</b>     | "SecAltIDGrp": [],                                   |
| message.                                   | "Side": "Buy",                                       |
| 7. If the order status request is          | "OrderQty": 1,                                       |
| unsuccessful, then the IG server           | "OrdType": "Limit",                                  |
| returns an ExecutionReport                 | "Price": 0.85865,                                    |
| message with OrdRejReason.                 | "Currency": "GBP",                                   |
|                                            |                                                      |

| "TimeInForce": "GoodTillCancel",                  |
|---------------------------------------------------|
| "OrderAttributeGrp": [],                          |
| "LastQty": 0,                                     |
| "LastPx": 0,                                      |
| "LeavesQty": 1,                                   |
| "CumQty": 0,                                      |
| "AvgPx": 0,                                       |
| "TransactTime": "2024-02-17T13:03:35.024+0000",   |
| "MsgType": "ExecutionReport",                     |
| "ApplVerID": "FIX50SP2",                          |
| "SendingTime": "2024-02-17T13:03:35.236"          |
| }                                                 |
| SAMPLE ERROR MESSAGE                              |
| {                                                 |
| "OrderID": "NONE",                                |
| "OrdStatusReqID": "orderStatusReq+1697547815197", |
| "ExecID": "NONE",                                 |
| "ExecType": "OrderStatus",                        |
| "OrdStatus": "Rejected",                          |
| "OrdRejReason": "UnknownOrder",                   |
| "Account": "ORAAAAN6FNE9YAV",                     |
| "SecAltIDGrp": [],                                |
| "OrdType": "Limit",                               |
| "OrderAttributeGrp": [],                          |
| "Text": "NONE FOUND",                             |
| "MsgType": "ExecutionReport",                     |
| "ApplVerID": "FIX50SP2",                          |
| "SendingTime": "2024-02-01T07:02:21.646"          |
| }                                                 |
|                                                   |
|                                                   |

### 3.7.5.2 Request all working orders

Request all working orders refers to the functionality that enables you to retrieve and review all your current working orders through a single API request. To request for viewing an account's current open orders, you need to send an **OrderMassStatusRequest** message to the server.

Note:

- For each working order, you will receive multiple execution reports with each report corresponding to a specific order.
- To confirm if the latest report received is the last one among multiple reports, refer to the field named LastRptRequested. If the LastRptRequested field displays LastMessage, it means that the most recent report you received is the final report in the series.

| INSTRUCTIONS                                                                                                    | SAMPLE MESSAGES                                                                                                    |
|----------------------------------------------------------------------------------------------------|----------------------------------------------------------------------------------------------------|
| To request the mass working order,<br>perform the following actions:                                                                           | REQUEST MESSAGE                                                                                                    |
| 1. Create a <b>Trade</b> WebSocket connection or use the existing                                                                              | {     "MsgType": "OrderMassStatusRequest",     "Account": "XXXXX"                                                                                          |
| <ul> <li>Trade WebSocket session.</li> <li>Change Account with the account identifier.</li> <li>Note: Account identifier value is a</li> </ul> | "MassStatusReqID": "MassStatusReqID2+1697547750722",<br>"MassStatusReqType": "StatusForOrdersForAPartyID",<br>"SendingTime": "2024-02-17T14:02:30.723713", |
| different value from your demo or production username and password.                                                                            | "ApplVerID": "FIX50SP2" } RESPONSE MESSAGE                                                                                                    |
| <ol> <li>Change MassStatusReqID with an<br/>appropriate unique identifier<br/>value.</li> </ol>                                                | {     "MsgType": "ExecutionReport",     "                                                                                                    |
| <b>Note</b> : <b>MassStatusReqID</b> acts as a unique identifier for each new working orders request.                                          | "OrderID": "XXXXXXXXXXXXXXX",<br>"ClOrdID": "LimitGTCOrder1+1695908676988",<br>"MassStatusReqID": "MassStatusReqID2+1697547750722",                        |
| <ol> <li>You can now send</li> <li>OrderMassStatusRequest to the server</li> </ol>                                                             | "LastRptRequested": "NotLastMessage",<br>"ExecID": "0",<br>"ExecTupe": "OrderStatue"                                                                       |
| <ol> <li>If the order mass status request is<br/>successful, then the IG server</li> </ol>                                                     | "OrdStatus": "New",<br>"WorkingIndicator": "Working",                                                                                                    |
| <ul> <li>6. If the order mass status request is unsuccessful, then the IG server returns an ExecutionReport</li> </ul>                         | "Account": "XXXXX",<br>"SecurityID": "CS.D.EURGBP.CZD.IP",<br>"SecurityIDSource": "MarketplaceAssignedIdentifier",<br>"SecAltIDGrp": [],                   |
| message with <b>OrdRejReason</b> .                                                                                                    | "Side": "Buy",<br>"OrderQty": 1,<br>"OrdType": "Limit",<br>"Price": 0.85491.                                                                               |
|                                                                                                    | "Currency": "GBP",<br>"TimeInForce": "GoodTillCancel",                                                                                                    |

| "OrderAttributeGrp": [],                             |
|------------------------------------------------------|
| "LastQty": 0,                                        |
| "LastPx": 0,                                         |
| "LeavesQty": 1,                                      |
| "CumQty": 0,                                         |
| "AvgPx": 0,                                          |
| "TransactTime": "2024-02-28T13:44:37.000+0000",      |
| "ApplVerID": "FIX50SP2",                             |
| "SendingTime": "2024-02-17T13:02:30.761"             |
| }                                                    |
|                                                      |
| SAMPLE ERROR MESSAGE                                 |
| {                                                    |
| "OrderID": "NONE",                                   |
| "MassStatusReqID": "MassStatusReqID2+1697547750722", |
| "ExecID": "d844a8f8-31f3-4409-94fa-015ced442c7f",    |
| "ExecType": "OrderStatus",                           |
| "OrdStatus": "Rejected",                             |
| "OrdRejReason": "UnknownOrder",                      |
| "Account": "Z33UVI",                                 |
| "SecAltIDGrp": [],                                   |
| "OrdType": "Limit",                                  |
| "OrderAttributeGrp": [],                             |
| "TransactTime": "2024-02-01T07:41:15.005+0000",      |
| "Text": "NONE FOUND",                                |
| "MsgType": "ExecutionReport",                        |
| "ApplVerID": "FIX50SP2",                             |
| "SendingTime": "2024-03-01T07:41:15.005"             |
| }                                                    |
|                                                      |
|                                                      |
|                                                      |
|                                                      |
|                                                      |

### 3.7.6 Cancel an order

Cancel an order refers to the action of requesting the cancellation of a previously placed order before it reaches the terminal state. To cancel an order, you can use the **OrderCancelRequest** message.

|                                           | INSTRUCTIONS                                | SAMPLE MESSAGES                                      |
|-------------------------------------------|---------------------------------------------|------------------------------------------------------|
| To cancel an order, perform the following |                                             | REQUEST MESSAGE                                      |
| actions:                                  |                                             | 4                                                    |
| 1.                                        | Create a Trade WebSocket                    | "MsgTyne": "OrderCancelBequest"                      |
|                                           | connection or use the existing Trade        | "Side": "Buy"                                        |
|                                           | WebSocket session.                          |                                                      |
| 2.                                        | Change <b>Account</b> with the account      |                                                      |
|                                           | identifier.                                 |                                                      |
|                                           | Note: Account identifier value is a         | "SendingTime": "2024-02-04T16:59:53.026",            |
|                                           | different value from your demo or           | "OrdType": "Limit",                                  |
|                                           | production username and password.           | "ApplVerID": "FIX50SP2",                             |
| 3.                                        | Change <b>ClOrdID</b> with an appropriate   | "ClOrdID": "orderCancelReq1+1659628793026",          |
|                                           | unique identifier value.                    | "SecurityID": "CS.D.GBPUSD.CZD.IP",                  |
|                                           | Note: ClOrdID acts as a unique              | "SecurityIDSource": "MarketplaceAssignedIdentifier", |
|                                           | identifier for each new cancellation        | "OrderID": "XXXXXXXXXXXXXXX,                         |
|                                           | request. The CloralD used for the           | "TransactTime": "2024-02-04T15:59:53.000"            |
|                                           | cancellation request must be                | }                                                    |
|                                           | Clord D of the order you are                | RESPONSE MESSAGE                                     |
|                                           | attempting to cancel                        |                                                      |
| 1                                         | Change <b>OrderID</b> with the order ID for |                                                      |
| 4.                                        | which you want to cancel the order          | "MsgType": "ExecutionReport",                        |
|                                           | Note: Alternatively, you can also           | "OrderID": "XXXXXXXXXXXXXXX,                         |
|                                           | enter <b>OrigClOrdID</b> for cancelling an  | "ClOrdID": "orderCancelReq1+1659628793026",          |
|                                           | order. You must enter the                   | "OrigClOrdID": "LimitGTCOrder1+1659628792803",       |
|                                           | <b>OrigClOrdID</b> of the most recent       | "ExecID": "EXAAAAKGQFL2YAG",                         |
|                                           | modified order.                             | "ExecType": "Canceled",                              |
| 5.                                        | You can now send                            | "OrdStatus": "Canceled",                             |
|                                           | OrderCancelRequest to the server.           | "WorkingIndicator": "NotWorking",                    |
| 6.                                        | If the order cancel is successful, then     | "Account": "XXXXX",                                  |
|                                           | the IG server returns an                    | "SecurityID": "CS.D.GBPUSD.CZD.IP",                  |
|                                           | ExecutionReport message with                | "SecurityIDSource": "MarketplaceAssignedIdentifier", |
|                                           | OrdStatus field as Canceled.                | "SecAltIDGrp":[],                                    |
| 7.                                        | If the order cancel is unsuccessful,        | "Side": "Buy",                                       |
|                                           | then the IG server returns with an          | "OrderOty":1,                                        |
|                                           | OrderCancelReject message.                  | "OrdTvpe": "Limit".                                  |
|                                           |                                             | "Price":1.20409.                                     |
|                                           |                                             | "Currency": "USD"                                    |
|                                           |                                             | "TimeInForce": "GoodTillCancel"                      |
|                                           |                                             | "OrderAttributeGra"-II                               |
|                                           |                                             |                                                      |
|                                           |                                             |                                                      |
|                                           |                                             | "LastPx":0,                                          |
| l                                         |                                             | "LeavesQty":1,                                       |
|                                           |                                             | "CumQty":0,                                          |
|                                           |                                             | "AvgPx":0,                                           |

| "TransactTime": "2024-02-04T15:59:53.045".           |
|------------------------------------------------------|
| "ApplVerID": "FIX50SP2"                              |
| "SendingTime": "2024_02_0/T15:59:53 056"             |
| 3enuingrinte : 2024-02-04115.55.55.056               |
| 3                                                    |
| SAMPLE ERROR MESSAGE                                 |
| {                                                    |
| "OrderID": "ORAAAAN5MXLMDAV",                        |
| "ClOrdID": "orderCancelReq1+123",                    |
| "ExecID": "generated_5f4698fe-690c-44a6-a812-        |
| 63fa32d8577a",                                       |
| "ExecType": "Rejected",                              |
| "OrdStatus": "Rejected",                             |
| "WorkingIndicator": "NotWorking",                    |
| "OrdRejReason": "Other",                             |
| "Account": "Z33UVI",                                 |
| "SecurityID": "CS.D.GBPUSD.CZD.IP",                  |
| "SecurityIDSource": "MarketplaceAssignedIdentifier", |
| "SecAltIDGrp": [],                                   |
| "Side": "Buy",                                       |
| "OrderQty": 6,                                       |
| "Price": 0,                                          |
| "Currency": "",                                      |
| "OrderAttributeGrp": [],                             |
| "LastQty": 0,                                        |
| "LastPx": 0,                                         |
| "LeavesQty": 6,                                      |
| "CumQty": 0,                                         |
| "AvgPx": 0,                                          |
| "TransactTime": "2024-02-01T07:08:13.518+0000",      |
| "Text": "ORDER NOT FOUND",                           |
| "MsgType": "ExecutionReport",                        |
| "ApplVerID": "FIX50SP2",                             |
| "SendingTime": "2024-02-01T07:08:13.527"             |
| }                                                    |
|                                                      |
|                                                      |

### 3.8 PostTrade

### 3.8.1 Request open positions

Request open positions refers to the action of retrieving information about the current open positions in your trading account. You can request to view the list of open positions and subscribe for receiving position updates. To request a list of open positions and subscribe to position updates, send a **RequestForPositions** message.

**Note**: If you want to obtain information about your profit and loss, you can refer to the **PositionAmountData** field. The **PositionAmountData** field is only visible when there are partial or full closures of positions. If there are no closed positions, the **PositionAmountData** field will not be visible.

|         | INSTRUCTIONS                                 | SAMPLE MESSAGES                                    |
|---------|----------------------------------------------|----------------------------------------------------|
| To requ | uest the open positions, perform the         | REQUEST MESSAGE                                    |
| followi | ng actions:                                  | {                                                  |
| 1.      | Create a <b>PostTrade</b> WebSocket          | "MsgTvpe": "RequestForPositions".                  |
|         | connection or use the existing               | "Account": "XXXXX".                                |
|         | PostTrade WebSocket session.                 | "SendingTime": "2024-02-04T16:59:16.750"           |
| 2.      | Change <b>Account</b> with the account       | "PosRegID", "PosRegID+123"                         |
|         | identifier.                                  | "SubserintionBeguestType": "SnapshotAndUndetes"    |
|         | Note: Account identifier value is a          |                                                    |
|         | different value from your demo or            |                                                    |
| 2       | change ResPerior with an                     | "ClearingBusinessDate": "2024-02-04115:59:16.000", |
| 3.      | Change <b>PoskeqID</b> with an               | "PosReqType": "Positions",                         |
|         | Note: PosPogID acts as a unique              | "TransactTime": "2024-02-04T15:59:16.000"          |
|         | identifier for each position request         | }                                                  |
| А       | Change SubscriptionRequestType as            | RESPONSE MESSAGE                                   |
| т.      | SnanshotAndUndates                           | {                                                  |
| 5       | Change <b>PosRegType</b> as <b>Positions</b> | "MsgType": "RequestForPositionsAck",               |
| 6.      | Change <b>ClearingBusinessDate</b> to the    | "PosMaintRptID": "b262a48c-df39-4208-a997-         |
| _       | current date and time of the request.        | ff6555fc1c7d".                                     |
| 7.      | Change <b>TransactTime</b> to the current    | "PosRegID": "PosRegID+1659628756744".              |
|         | date and time of the request.                | "TotalNumPosBenorts": 14                           |
| 8.      | You can now send                             | "PosBeaBesult": "ValidBeauest"                     |
|         | RequestForPositions to the server.           | "PosBegStatus": "Completed"                        |
|         | This automatically creates a                 |                                                    |
|         | subscription for position updates and        |                                                    |
|         | the server sends you a snapshot of           |                                                    |
| _       | current open positions.                      | "SendingTime": "2024-02-04115:59:16.784"           |
| 9.      | If the request for positions order           | }                                                  |
|         | request is successful, then the IG           | POSITIONREPORT                                     |
|         | server responds with a                       | {                                                  |
| 10      | RequestForPositionsAck message.              | "MsgType": "PositionReport",                       |
| 10.     | You can see a separate                       | "PosMaintRptID": "OPAAAAKGCH6TYAG",                |
|         | PositionReport messages for each             | "PositionID": "OPAAAAKGCH6TYAG",                   |
|         | position. PositionReport messages            | "PosReqID": "PosReqID+1659628756744",              |
|         | are specifically designed to provide         | "PosReqType": "Positions",                         |
|         | nositions                                    | "TotalNumPosReports": 1,                           |
|         | positions.                                   | "LastRptRequested": "NotLastMessage",              |

- If you want to unsubscribe from request positions, you must change SubscriptionRequestType as DisablePreviousSnapshot, and then send a RequestForPositions request to the server.
- 12. If the request for positions order is unsuccessful, then the IG server responds with a **RequestForPositionsAck** message.

"PosReqResult": "ValidRequest",

"UnsolicitedIndicator":

"MessageIsBeingSentAsAResultOfAPriorRequest",

"ClearingBusinessDate": "2024-02-03",

"Account": "XXXXX",

"SecurityID": "CS.D.GBPUSD.CZD.IP",

"SecurityIDS ource": "Market place Assigned Identifier",

"SecAltIDGrp": [],

"Currency": "USD",

```
"PositionQty":[
```

"PosType": "TotalTransactionQty",

"LongQty": 1,

"PosQtyStatus": "Accepted"

```
}
],
```

{

"PositionAmountData": [],

"OpenPrice": 1.21415,

"ApplVerID": "FIX50SP2",

"TransactTime": "2024-02-04T15:59:33.780" "SendingTime": "2024-02-04T15:59:16.785"

}

### **DISABLEPREVIOUSSNAPSHOT**

# { "MsgType": "RequestForPositions", "Account": "XXXXX", "SendingTime": "2024-02-04T16:59:17", "PosReqID": "PosReqID+1659628756744", "SubscriptionRequestType": "DisablePreviousSnapshot", "ApplVerID": "FIX50SP2", "ClearingBusinessDate": "2024-02-04T15:59:17.000", "PosReqType": "Positions", "TransactTime": "2024-02-04T15:59:17.000" }

**SAMPLE ERROR MESSAGE** 

{
 "PosMaintRptID": "62ba6f72-f118-4e90-b04887d1f5aa4e66",
 "PosReqID": "PosReqID+123",
 "PosReqResult": "InvalidOrUnsupportedRequest",
 "PosReqStatus": "Rejected",
 "Account": "Z33UVI",
 "Text": "InvalidRequestId",
 "MsgType": "RequestForPositionsAck",
 "ApplVerID": "FIX50SP2",
 "SendingTime": "2024-03-01T07:33:44.525"

| l |
|---|
| 3 |
|   |

### 3.9 ChartData WebSocket

### 3.9.1 Chart candle data

The purpose of chart candle data is to visually represent the price movement of a security over a specific period. The candle chart consists of individual "candles" that represent the price action of an security for a specific time period, such as minutes, hours, days, or months.

Note: The maximum number of chart candle data points that can be requested is 10000.

| Interval | Maximum available history | Maximum time period since current |
|----------|---------------------------|-----------------------------------|
|          |                           | time                              |
| 1sec     | 2 days                    | 166 minutes                       |
| 1min     | 42 days                   | 166 hours                         |
| 5min     | 365 days                  | 833 hours                         |
| 15min    | 365 days                  | 2500 hours                        |
| 1hour    | 365 days                  | 10000 hours                       |
| 1day     | Unlimited                 | 240000 hours                      |
| 1week    | Unlimited                 | 1680000 hours                     |
| 1month   | Unlimited                 | 7300000 hours                     |

Here is a table that shows the maximum available history with respect to each interval:

### 3.9.1.1 Streaming chart candle data

Streaming chart candle data refers to the continuous and real-time update of candle chart information as new price data becomes available. Streaming candle data allows traders and investors to view dynamically updated candlesticks.

| INSTRUCTIONS                                                                                                    | SAMPLE MESSAGES                                                                                                    |
|----------------------------------------------------------------------------------------------------|----------------------------------------------------------------------------------------------------|
| To request the streaming chart data, perform                                                                                                    | REQUEST MESSAGE                                                                                                    |
| the following actions:                                                                                                    | {                                                                                                    |
| <ol> <li>Create a ChartData WebSocket<br/>connection or use the existing<br/>ChartData WebSocket session.<br/>Note: The URL and connection<br/>process is same as of PreTrade<br/>WebSocket connection</li> </ol> | "MsgType": "ChartDataSubscriptionRequest",<br>"ApplVerID": "FIX50SP2",<br>"CstmApplVerID": "IGUS/ChartData/V1",<br>"SendingTime": "2024-02-02T17:26:57.042",<br>"ReqID": "2", |
| <ol> <li>Change ReqID with an appropriate unique identifier value.</li> <li>Note: ReqID acts as a unique identifier for each new streaming chart data request.</li> </ol>                                         | "SubscriptionRequestType": "SnapshotAndUpdates",<br>"SecurityID": "CS.D.GBPUSD.CZD.IP",<br>"SecurityIDSource": "MarketplaceAssignedIdentifier",<br>"Interval": "FIVE_MIN"     |
| <ol> <li>Change Interval with the required<br/>duration for which you want to view<br/>the streaming chart data.</li> </ol>                                                                                       | }<br>RESPONSE MESSAGE<br>{                                                                                                    |
| <ol> <li>You can now send</li> <li>ChartDataSubscriptionRequest to the server.</li> </ol>                                                                                                    | "MsgType": "ChartDataSubscriptionResponse",<br>"ReqID": "2",<br>"Interval": "FIVE_MIN",                                                                                       |
| <ol> <li>If the request for chart data is<br/>successful, then the IG server returns<br/>with a</li> </ol>                                                                                                    | "CandleData": {<br>"StartDate": "2024-02-20T07:00:00.000+00:00",<br>"First": {                                                                                                |

| ChartDataSubscriptionResponse       | "Bid": 1.25861,                              |
|-------------------------------------|----------------------------------------------|
| message.                            | "Offer": 1.25877                             |
| 6. If the request for chart data is | },                                           |
| unsuccessful, then the IG server    | "Last": {                                    |
| returns with a                      | "Bid": 1.25911,                              |
| ChartDataRequestReject message.     | "Offer": 1.25927                             |
|                                     | },                                           |
|                                     | "High": {                                    |
|                                     | "Bid": 1.25911,                              |
|                                     | "Offer": 1.25927                             |
|                                     | },                                           |
|                                     | "Low": {                                     |
|                                     | "Bid": 1.25861,                              |
|                                     | "Offer": 1.25877                             |
|                                     | }                                            |
|                                     | },                                           |
|                                     | "ApplVerID": "FIX50SP2",                     |
|                                     | "SendingTime": "2024-02-20T07:01:33.039"     |
|                                     | }                                            |
|                                     |                                              |
|                                     | SAMPLE ERROR MESSAGE                         |
|                                     | {                                            |
|                                     | "MsgType": "ChartDataRequestReject",         |
|                                     | "ReqID": "2",                                |
|                                     | "SecurityID": "CSGBPUSD.CZD.IP",             |
|                                     | "ChartRequestRejectReason": "UnknownSymbol", |
|                                     | "ApplVerID": "FIX50SP2",                     |
|                                     | "SendingTime": "2024-01-05T06:04:39.894"     |
|                                     | }                                            |

### 3.9.1.2 Historic chart candle data

Historic chart data candles refer to the individual candlesticks that represent price and market data for a specific time period in the past. These candles are part of a historical chart and provide a visual representation of price movements & patterns over a chosen timeframe.

|         | INSTRUCTIONS                                    | SAMPLE MESSAGES                                      |
|---------|-------------------------------------------------|------------------------------------------------------|
| To send | d a request to view the historic chart          | REQUEST MESSAGE                                      |
| data, p | erform the following actions:                   | {                                                    |
| 1.      | Create a PreTrade WebSocket                     | "MsgType": "HistoricCandleBequest"                   |
|         | connection or use the existing                  | "ApplVerID": "FIX50SP2"                              |
|         | PreTrade WebSocket session.                     | "SendingTime": "2024-01-02T17-09-16 602"             |
| 2.      | Change <b>ReqID</b> with an appropriate         | "CetmAppi//orID": "IGUS/ChartData///1"               |
|         | unique identifier value.                        |                                                      |
| 3.      | Change Interval with the required               |                                                      |
|         | duration for which you want to view             | "SecurityID": "CS.D.GBPOSD.C2D.IP",                  |
| 4       | the historic chart data.                        | "SecurityIDSource": "MarketplaceAssignedIdentifier", |
| 4.      | Change <b>ReqID</b> with an appropriate         | "Interval": "FIVE_MIN",                              |
|         | unique identifier value.                        | "StartDate": "2024-01-02T09:00:00.000",              |
|         | identifier for each new historic chart          | "EndDate": "2024-01-02T12:00:00.000"                 |
|         | data request                                    | }                                                    |
| 5       | Change <b>StartDate</b> and <b>EndDate</b> with | RESPONSE MESSAGE                                     |
| 5.      | the start and end date of the                   | ł                                                    |
|         | timeframe for which you want to                 | "MsgType": "ChartDataSubscriptionResponse".          |
|         | see the historic chart data.                    | "BegID": "2".                                        |
|         | Note: You must enter StartDate and              | "Interval": "FIVE MIN"                               |
|         | EndDate in accordance with UTC                  | "CandleData": {                                      |
|         | timezone.                                       | "StartDate": "2024-02-20T07-05-00 000+00-00"         |
| 6.      | You can now send                                | "Firet". J                                           |
|         | HistoricCandleRequest to the                    | "Bid": 1 25903                                       |
|         | server.                                         | Dia . 1.25005,                                       |
| 7.      | If the request for historic chart data          | Uner : 1.25913                                       |
|         | is successful, then the IG server               |                                                      |
|         | returns with a                                  | "Last": {                                            |
|         | HistoricCandleResponse message.                 | "Bid": 1.25898,                                      |
| 8.      | If the request for historic chart data          | "Offer": 1.25914                                     |
|         | is unsuccessful, then the IG server             | },                                                   |
|         | Rusiness Message Reject message                 | "High": {                                            |
|         | businessiviessagenejett message.                | "Bid": 1.25909,                                      |
|         |                                                 | "Offer": 1.25922                                     |
|         |                                                 | },                                                   |
|         |                                                 | "Low": {                                             |
|         |                                                 | "Bid": 1.25896,                                      |
|         |                                                 | "Offer": 1.2591                                      |
|         |                                                 | }                                                    |
|         |                                                 | },                                                   |
|         |                                                 | "ApplVerID": "FIX50SP2",                             |

| "SendingTime": "2024-02-20T07:07:54.036"          |
|---------------------------------------------------|
| }                                                 |
| SAMPLE ERROR MESSAGE                              |
| {                                                 |
| "MsgType": "BusinessMessageReject",               |
| "BusinessRejectRefID": "24572562",                |
| "BusinessRejectReason": "UnsupportedMessageType", |
| "Text": "rejecting message (first 200 chars):     |
| {\"MsgType\":\"HistoricCandleRequest\",           |
| \"ApplVerID\":\"FIX50SP2\",                       |
| \"SendingTime\":\"2024-02-09T17:09:16.602\",      |
| \"CstmApplVerID\":                                |
| \"IGUS/PriceHistory/V1\",                         |
| \"ReqID\":\"24572562\",                           |
| \"SecurityID\":\"CS.D.GBPUSD.CZD.IP\",            |
| \"SecurityIDS",                                   |
| "ApplVerID": "FIX50SP2",                          |
| "SendingTime": "2024-02-05T06:17:53.681"          |
| }                                                 |
|                                                   |
|                                                   |

### 3.10 Request quotas

An order quota refers to the limit or restriction imposed on the frequency at which individuals can send messages related to orders through an API. It specifically pertains to the limitations placed on the API usage and does not affect the content or nature of the messages themselves, such as request or response messages.

Here is the quota limit for **Trade/PostTrade**:

| Quota interval | Max limit | Burst interval | Burst limit |
|----------------|-----------|----------------|-------------|
| 1m             | 240       | 1s             | 20          |

### 3.11 Key terminologies

### 3.11.1 Security identifier

A security identifier is a unique code used to identify the instruments (currency pairs) in tastyfx system. It provides a uLastnique designation or code that helps differentiate and identify individual instruments/securities in a consistent manner.

Example: CS.D.USDCAD.CZD.IP

### 3.12 Different order types

There are several different order types used in trading, each serving specific purposes and catering to different trading strategies and objectives.

### 3.12.1 Market order

A market order is an instruction from a trader to a broker to execute a trade immediately at the best available price.

### 3.12.2 Limit order

A limit order is an instruction to your broker to execute a trade only at the specified level. To read more about limit orders, <u>click here</u>.

### 3.12.2.1 Stop order

A stop order, also known as a stop-loss order, is a conditional limit order used in trading to limit potential losses. It is an order that becomes a market order when the price of a security reaches a specified level, known as the stop price. To read more about stop order, <u>click here</u>.

### 3.12.2.2 Take profit order

It is a conditional limit order that automatically closes a position once the price of the security reaches the predetermined take-profit level.

### 3.12.3 Previously quoted order

A previously quoted order refers to an order that is placed with reference to a previously received price from tastyfx. It is important to note that previously quoted orders may be accepted or rejected by I, based on the validation of price tolerance against the current trading level for the respective security.

### 3.12.4 GoodTillCancel (GTC)

A good till cancel (GTC) is a **TimeInForce** attribute that remains active until it is either filled or manually canceled.

Note: It is mandatory to include a Stop order when placing a GTC order.

### 3.12.5 GoodTillDate (GTD)

A good till date (GTD) is a **TimeInForce** attribute that remains active until a specified date and is automatically canceled if not executed.

Note: It is mandatory to include a Stop order when placing a GTD order.

### 3.12.6 FillOrKill (FOK)

A fill or kill (FOK) is a **TimeInForce** attribute that requires immediate and complete execution of the entire order quantity or it is canceled ('killed') entirely.

### 3.12.7 ImmediateOrCancel (IOC)

An immediate or cancel (IOC) is a **TimeInForce** attribute that requires immediate execution of any portion of the order that can be filled, with the remaining unfilled quantity gets canceled ('immediately').